## Paso a paso conexión del Bluetooth a Scratch 2.0

## Paso 1: Deshabilitar Bluetooth del ordenador

En primer lugar debemos deshabilitar el bloutooth del ordenador, para ello haremos lo siguiente:

- a) Ir a "inicio" y abrir "panel de control".
- b) Dentro de panel de control, dentro del apartado "Hardware y sonido" pinchar en "<u>ver dispositivos e</u> <u>impresoras</u>".

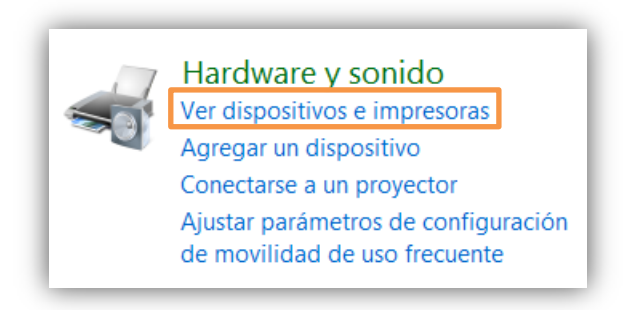

c) Dentro de "*ver dispositivos e impresoras*" pulsamos con el botón derecho del ratón en un espacio en blanco. Se abre una lista de opciones. De todas ellas clicaremos en "Administrador de dispositivos".

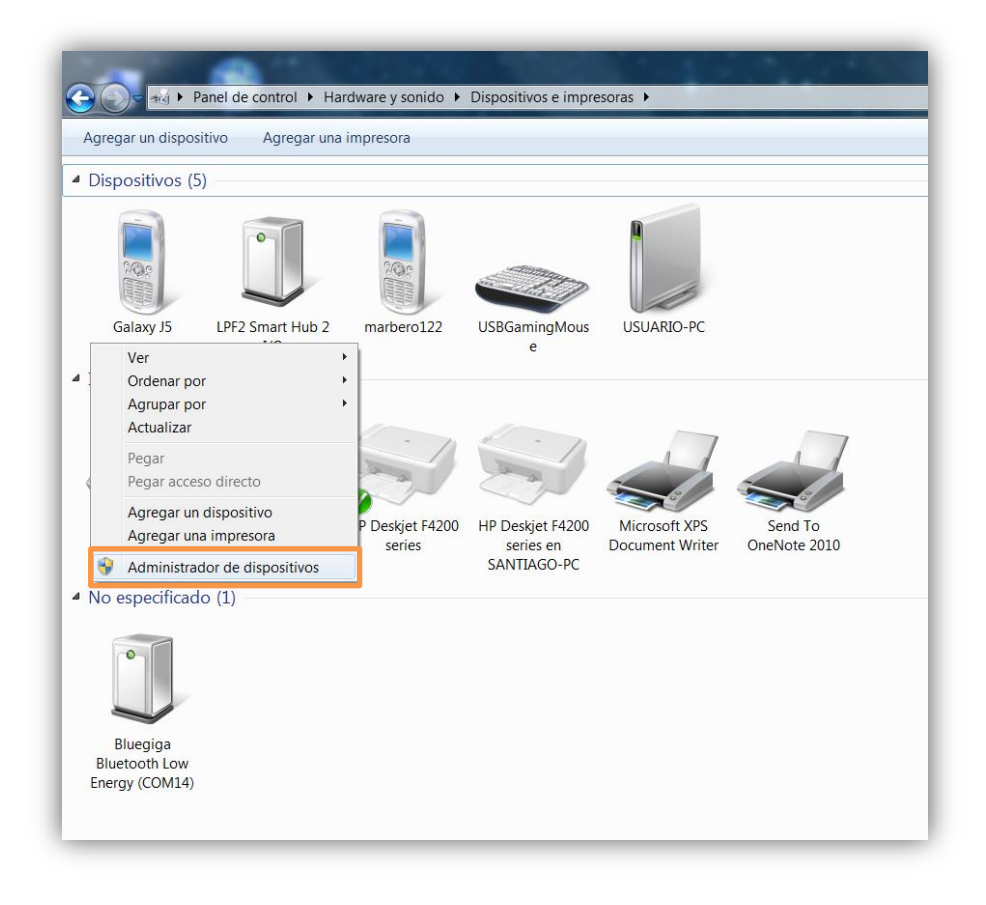

d) Se abre una ventana con todos los dispositivos del ordenador. Buscamos el símbolo del Bluetooth. Pulsamos sobre la flechita del lado izquierdo del símbolo para abrirlo. Cuando veamos todas las opciones de Bloutooth pinchamo con el botón derecho sobre ellos y clicamos sobre la opción "<u>Deshabilitar</u>".

| Administrador de dispositivos                                                                                                    | Contraction of the second second second second second second second second second second second second second s                                                                                                    |  |
|----------------------------------------------------------------------------------------------------|----------------------------------------------------------------------------------------------------|--|
| Archivo Acción Ver Avuda                                                                                                    |                                                                                                    |  |
|                                                                                                    |                                                                                                    |  |
|                                                                                                    |                                                                                                    |  |
| Adaptadores de pantalla                                                                                                    |                                                                                                    |  |
| Adaptadores de pantana                                                                                                    |                                                                                                    |  |
| Baterías                                                                                                    |                                                                                                    |  |
| Controlador de tecnología                                                                                                    | a de memoria                                                                                                    |  |
| Controladoras ATA/ATAPI                                                                                                    | I IDE                                                                                                    |  |
| 🖒 - 🖣 Controladoras de bus seri                                                                                                    | e universal                                                                                                    |  |
| Controladoras de sonido y                                                                                                    | y vídeo y dispositivos de juego                                                                                                    |  |
| Dispositivos de interfaz de                                                                                                    | e usuario (HID)                                                                                                    |  |
| 🔈 🖳 Dispositivos del sistema                                                                                                    |                                                                                                    |  |
| Þ 📲 Equipo                                                                                                    |                                                                                                    |  |
| Monitores                                                                                                    |                                                                                                    |  |
| Mouse y otros dispositivos                                                                                                    | s señaladores                                                                                                    |  |
| Procesadores                                                                                                    |                                                                                                    |  |
| Puertos (COM y LPT)                                                                                                    |                                                                                                    |  |
| Radios Bluetooth                                                                                                    |                                                                                                    |  |
| P Teclados                                                                                                    |                                                                                                    |  |
| Inidades de disco<br>Mainidades de DVD o CD-R                                                                                                    | OM                                                                                                    |  |
|                                                                                                    |                                                                                                    |  |
| ]                                                                                                    |                                                                                                    |  |
|                                                                                                    |                                                                                                    |  |
|                                                                                                    |                                                                                                    |  |
| Administrador de dispositivos                                                                                                    |                                                                                                    |  |
|                                                                                                    |                                                                                                    |  |
| Archivo Acción Ver Ayuda                                                                                                    |                                                                                                    |  |
| Archivo Acción Ver Ayuda                                                                                                    | 16                                                                                                    |  |
| Archivo Acción Ver Ayuda                                                                                                    | 15                                                                                                    |  |
| Archivo Acción Ver Ayuda                                                                                                    | 15                                                                                                    |  |
| Archivo Acción Ver Ayuda<br>Archivo Acción Ver Ayuda<br>Usuario-PC<br>Adaptadores de pantalla<br>Adaptadores de red                                                                                                    | 16                                                                                                    |  |
| Archivo Acción Ver Ayuda<br>Archivo Acción Ver Ayuda<br>Usuario-PC<br>Adaptadores de pantalla<br>Adaptadores de red<br>Baterías                                                                                                    | . 15                                                                                                    |  |
| Archivo Acción Ver Ayuda<br>Archivo Acción Ver Ayuda<br>Usuario-PC<br>Adaptadores de pantalla<br>Adaptadores de red<br>Baterías<br>Controlador de tecnologí                                                                                                    | a de memoria                                                                                                    |  |
| Archivo Acción Ver Ayuda<br>Archivo Acción Ver Ayuda<br>Usuario-PC<br>Adaptadores de pantalla<br>Adaptadores de red<br>Baterías<br>Controlador de tecnologí<br>Controlador de tecnologí                                                                                                    | a de memoria<br>I IDE                                                                                                    |  |
| Archivo Acción Ver Ayuda                                                                                                    | a de memoria<br>I IDE<br>ie universal                                                                                                    |  |
| Archivo Acción Ver Ayuda                                                                                                    | ia de memoria<br>I IDE<br>ie universal<br>y vídeo y dispositivos de juego                                                                                                    |  |
| Archivo Acción Ver Ayuda<br>Archivo Acción Ver Ayuda<br>Usuario-PC<br>Adaptadores de pantalla<br>Adaptadores de red<br>Adaptadores de red<br>Baterías<br>Controlador de tecnologí<br>Controladoras ATA/ATAP<br>Controladoras de bus seri<br>Controladoras de sonido<br>Dispositivos de interíaz d<br>Dispositivos de leiteríaz d                                                                                                    | ia de memoria<br>I IDE<br>ie universal<br>y vídeo y dispositivos de juego<br>e usuario (HID)                                                                                                    |  |
| Archivo Acción Ver Ayuda<br>Archivo Acción Ver Ayuda<br>Usuario-PC<br>Adaptadores de pantalla<br>Adaptadores de red<br>Baterías<br>Controlador de tecnologí<br>Controladoras ATA/ATAP<br>Controladoras de bus seri<br>Controladoras de sonido<br>Dispositivos de interfaz d<br>Dispositivos del sistema<br>Equipo                                                                                                    | a de memoria<br>I IDE<br>ie universal<br>y vídeo y dispositivos de juego<br>e usuario (HID)                                                                                                    |  |
| Archivo Acción Ver Ayuda<br>Archivo Acción Ver Ayuda<br>Usuario-PC<br>Adaptadores de pantalla<br>Adaptadores de red<br>Adaptadores de red<br>Adaptadores de red<br>Controlador de tecnologí<br>Controladoras ATA/ATAP<br>Controladoras de bus seri<br>Controladoras de sonido<br>Controladoras de sonido<br>Dispositivos de interfaz d<br>Dispositivos del sistema<br>Dispositivos del sistema<br>Dispositives del sistema                                                                                                    | a de memoria<br>I IDE<br>ie universal<br>y vídeo y dispositivos de juego<br>e usuario (HID)                                                                                                    |  |
| Archivo Acción Ver Ayuda<br>Archivo Acción Ver Ayuda<br>Usuario-PC<br>Adaptadores de pantalla<br>Adaptadores de red<br>Adaptadores de red<br>Adaptadores de red<br>Controlador de tecnologí<br>Controladoras ATA/ATAP<br>Controladoras de bus seri<br>Controladoras de sonido<br>Controladoras de sonido<br>Dispositivos de interfaz d<br>Dispositivos del sistema<br>Dispositivos del sistema<br>Adaptadores de sonido<br>Monitores<br>Adaptadores de pantalla<br>Adaptadores de pantalla<br>Adaptadores de red<br>Controladoras de sonido<br>Adaptadores de pantalla<br>Adaptadores de pantalla<br>Adaptadores de pantalla<br>Adaptadores de red<br>Adaptadores de red<br>Adaptadores de pantalla<br>Adaptadores de red<br>Controladoras de bus seri<br>Adaptadores de pantalla<br>Adaptadores de red<br>Adaptadores de red<br>Adaptadores de pantalla<br>Adaptadores de pantalla<br>Adaptador                                                                                         | a de memoria<br>I IDE<br>ie universal<br>y vídeo y dispositivos de juego<br>e usuario (HID)                                                                                                    |  |
| Archivo Acción Ver Ayuda<br>Archivo Acción Ver Ayuda<br>Usuario-PC<br>Adaptadores de pantalla<br>Adaptadores de red<br>Adaptadores de red<br>Adaptadores de red<br>Adaptadores de red<br>Adaptadores de red<br>Controladoras ATA/ATAP<br>Controladoras de bus seri<br>Controladoras de bus seri<br>Controladoras de sonido<br>Gontroladoras de sonido<br>Gontroladoras de sonido<br>Gontroladoras de sonido<br>Uspositivos de interfaz d<br>Adaptadores<br>Mouse y otros dispositivo<br>Controladores                                                                                                    | ia de memoria<br>I IDE<br>ie universal<br>y vídeo y dispositivos de juego<br>e usuario (HID)                                                                                                    |  |
| Archivo Acción Ver Ayuda<br>Archivo Acción Ver Ayuda<br>Usuario-PC<br>Adaptadores de pantalla<br>Adaptadores de red<br>Adaptadores de red<br>Adaptadores de red<br>Adaptadores de red<br>Adaptadores de red<br>Controladoras de tecnologí<br>Controladoras ATA/ATAP<br>Controladoras de bus seri<br>Controladoras de sonido<br>Gontroladoras de sonido<br>Gontroladoras de sonido<br>Gontroladoras de sonido<br>Gontroladoras de sonido<br>Gontroladoras de sonido<br>Gontroladoras de sonido<br>Mossitivos de interfaz d<br>Monitores<br>Mouse y otros dispositivo<br>Procesadores<br>Puertos (COM y LPT)                                                                                                    | ia de memoria<br>I IDE<br>ie universal<br>y vídeo y dispositivos de juego<br>e usuario (HID)                                                                                                    |  |
| Archivo Acción Ver Ayuda<br>Archivo Acción Ver Ayuda<br>Usuario-PC<br>Adaptadores de pantalla<br>Adaptadores de red<br>Adaptadores de red<br>Adaptadores de red<br>Adaptadores de red<br>Controladoras ATA/ATAP<br>Controladoras de bus seri<br>Controladoras de sonido<br>Controladoras de sonido<br>Dispositivos de interfaz d<br>Dispositivos del sistema<br>Adaptadores<br>Monitores<br>Mouse y otros dispositivo<br>Procesadores<br>Puertos (COM y LPT)<br>Adaptadores Ayuana<br>Adaptadores Atalante<br>Adaptadores Atalante<br>Atalante<br>Atalante | ia de memoria<br>I IDE<br>ie universal<br>y vídeo y dispositivos de juego<br>e usuario (HID)                                                                                                    |  |
| Archivo Acción Ver Ayuda<br>Archivo Acción Ver Ayuda<br>Usuario-PC<br>Adaptadores de pantalla<br>Adaptadores de red<br>Adaptadores de red<br>Adaptadores de red<br>Adaptadores de red<br>Controladoras de tecnologí<br>Controladoras ATA/ATAP<br>Controladoras de bus seri<br>Controladoras de bus seri<br>Controladoras de sonido<br>Controladoras de sonido<br>Dispositivos de interfaz d<br>Dispositivos del sistema<br>Adaptadores<br>Mouse y otros dispositivo<br>Procesadores<br>Procesadores<br>Adaptadores<br>Adaptadores de sonido<br>Adaptadores de sonido<br>Adaptadores de sonido<br>Adaptadores de sonido<br>Adaptadores de sonido<br>Adaptadores de sonido<br>Adaptadores de sonido<br>Adaptadores de sonido<br>Controladoras de sonido<br>Adaptadores de sonido<br>Adaptadores de sonid                                                                               | ia de memoria<br>I IDE<br>ie universal<br>y vídeo y dispositivos de juego<br>e usuario (HID)<br>os señaladores<br>h de Microsoft                                                                                                    |  |
| Archivo Acción Ver Ayuda<br>Archivo Acción Ver Ayuda<br>Usuario-PC<br>Adaptadores de pantalla<br>Adaptadores de red<br>Adaptadores de red<br>Adaptadores de red<br>Adaptadores de red<br>Controladoras de tecnologí<br>Controladoras ATA/ATAP<br>Controladoras de bus seri<br>Controladoras de sonido<br>Controladoras de sonido<br>Controladoras de sonido<br>Controladoras de sonido<br>Dispositivos del sistema<br>Dispositivos del sistema<br>Dispositivos del sistema<br>Adaptadores<br>Monitores<br>Dispositivos del sistema<br>Dispositivos del sistema<br>Dispositiv                                                                                               | a de memoria<br>I IDE<br>ie universal<br>y vídeo y dispositivos de juego<br>e usuario (HID)<br>os señaladores                                                                                                    |  |
| Archivo Acción Ver Ayuda<br>Archivo Acción Ver Ayuda<br>Usuario-PC<br>Adaptadores de pantalla<br>Adaptadores de red<br>Adaptadores de red<br>Adaptadores de red<br>Adaptadores de red<br>Controladoras de tecnologí<br>Controladoras ATA/ATAP<br>Controladoras de bus seri<br>Controladoras de sonido<br>Controladoras de sonido<br>Controladoras de sonido<br>Controladoras de sonido<br>Dispositivos de interfaz d<br>Dispositivos del sistema<br>Adaptadores<br>Monitores<br>Procesadores<br>Procesadores<br>Precesadores<br>Precesadores<br>Precesadores<br>Controladores Bluetooth<br>Controladoras de sonido<br>Controladoras de sonido<br>Adaptadores de sonido<br>Controladoras de sonido<br>Controladoras de sonido<br>Controladoras de sonido<br>Controladoras de sonido<br>Procesadores<br>Controladoras de sonido<br>Controladoras de sonido<br>Controladoras                                                                                     | a de memoria<br>I IDE<br>ie universal<br>y vídeo y dispositivos de juego<br>e usuario (HID)<br>es señaladores<br>h de Microsoft<br>ooth(R)<br>Actualizar software de controlador                                                                                     |  |
| Archivo       Acción       Ver       Ayuda         Image: Second Second                                                                                                    | ia de memoria<br>I IDE<br>ie universal<br>y vídeo y dispositivos de juego<br>le usuario (HID)<br>es señaladores<br>h de Microsoft<br>ooth(R)<br>Actualizar software de controlador<br>Deshabilitar                                                                   |  |
| Archivo Acción Ver Ayuda<br>Archivo Acción Ver Ayuda<br>Usuario-PC<br>Adaptadores de pantalla<br>Adaptadores de red<br>Adaptadores de red<br>Adaptadores de red<br>Adaptadores de red<br>Adaptadores de red<br>Controladoras ATA/ATAP<br>Controladoras de bus seri<br>Controladoras de sonido<br>Controladoras de sonido<br>Controladoras de sonido<br>Controladoras de sonido<br>Adaptadores de us seri<br>Adaptadores de us seri<br>Ad                                                                                     | ia de memoria<br>I IDE<br>ie universal<br>y vídeo y dispositivos de juego<br>e usuario (HID)<br>es señaladores<br>h de Microsoft<br>oth(R)<br>Actualizar software de controlador<br>Deshabilitar<br>Desinstalar                                                      |  |
| Archivo Acción Ver Ayuda<br>Archivo Acción Ver Ayuda<br>Usuario-PC<br>Adaptadores de pantalla<br>Adaptadores de red<br>Adaptadores de red<br>Baterías<br>Controladoras de tecnologí<br>Controladoras de bus seri<br>Controladoras de bus seri<br>Controladoras de sonido<br>Controladoras de sonido<br>Controladoras de sonido<br>Controladoras de sonido<br>Controladoras de sonido<br>Moispositivos de interfaz d<br>Dispositivos del sistema<br>Adaptadores<br>Mouse y otros dispositivo<br>Procesadores<br>Procesadores<br>Procesadores<br>Puertos (COM y LPT)<br>Acción Radios Bluetooth<br>Enumerador Bluetooth<br>Teclados<br>Controladoras de disco<br>Deshabilita el dispositivo seleccionar                                                                                                    | a de memoria<br>I IDE<br>ie universal<br>y vídeo y dispositivos de juego<br>e usuario (HID)<br>as señaladores<br>h de Microsoft<br>ooth(R)<br>Actualizar software de controlador<br>Deshabilitar<br>Desinstalar<br>Buscar cambios de hardware                        |  |
| Archivo Acción Ver Ayuda<br>Archivo Acción Ver Ayuda<br>Usuario-PC<br>Adaptadores de pantalla<br>Adaptadores de red<br>Baterías<br>Controlador de tecnologí<br>Controladoras ATA/ATAP<br>Controladoras de bus seri<br>Controladoras de sonido<br>Controladoras de sonido<br>Controladoras de sonido<br>Controladoras de sonido<br>Monitores de interfaz d<br>Adaptadores de interfaz d<br>Monitores<br>Mouse y otros dispositivo<br>Procesadores<br>Procesadores<br>Procesadores<br>Adaptadores Bluetooth<br>Controladoras de disco<br>Deshabilita el dispositivo seleccionad                                                                                                    | ia de memoria<br>I IDE<br>ie universal<br>y vídeo y dispositivos de juego<br>e usuario (HID)<br>as señaladores<br>h de Microsoft<br>ooth(R)<br>Actualizar software de controlador<br>Deshabilitar<br>Desinstalar<br>Buscar cambios de hardware<br><b>Propiedades</b> |  |

## Paso 2: Instalar la actualización de los controladores del Bluetooth BLED

Este es el momento de conectar el Bluetooth en uno de los puertos del ordenador y esperamos a que se instalen los controladores de forma automática. (No deberían producirse errores porque hemos deshabilitado el Bluetooth del ordenador). Pero estos controladores están desactualizados.

Para actualizarlos deberemos acceder a la siguiente web: <u>http://www.picaxe.com/BLED112-Bluetooth-USB-Dongle/</u>

Una vez en la web, deberemos picar en el enlace que tenemos disponible en el apartado "¿Cómo configurar el BLED 112"

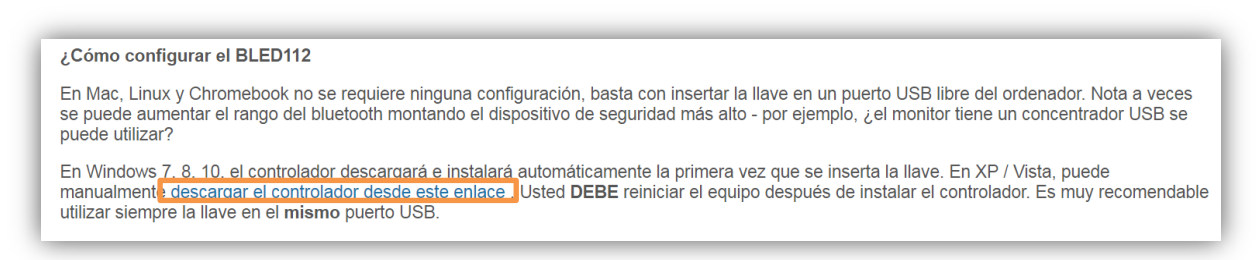

\*Es muy importante que recordéis el lugar de descarga porque en el paso siguiente lo necesitaremos. Os recomiendo que seleccionéis la carpeta descargas para guardar el archivo con el nombre "bled112"

\*Cuando tengamos la carpeta descargada deberemos descomprimirla. Pulsaremos el botón derecho del ratón sobre el archivo comprimido y clicaremos sobre la opción "Extraer en bled112/"

El siguiente paso es ir de nuevo a "ver dispositivos e impresoras" dentro de "Panel de control". Volvemos a pulsar el botón derecho para acceder a "Administrador de dispositivos".

En este caso veremos que aparece un dispositivo nuevo con un triángulo amarillo.

Other devices

Pulsaremos sobre él con el botón derecho del ratón y se abrirá una lista de opciones donde podremos "*actualizar software de controlador*".

Se abrirá una ventana como la siguiente:

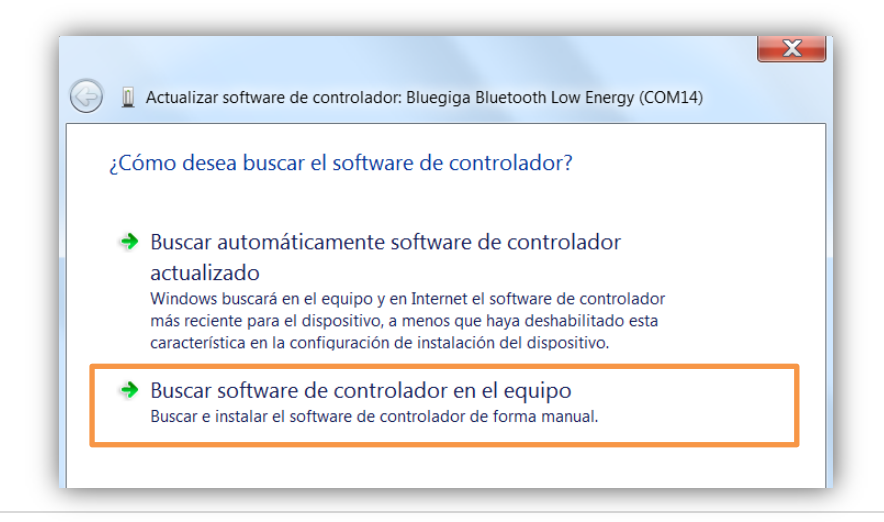

Deberemos clicar sobre la segunda opción: "*Buscar software de controlador en el equipo*". Cuando cliquemos sobre ella se abrirá una ventana como la siguiente:

| Actualizar software de controlador: Bluegiga Bluetooth Low Energy (COM14)                                                                                                    |
|----------------------------------------------------------------------------------------------------|
| Busque software de controlador en el equipo                                                                                                    |
| Buscar el software de controlador en esta ubicación:                                                                                                    |
| ✓ Incluir subcarpetas                                                                                                    |
| Elegir en una lista de controladores de dispositivo en el equipo<br>Esta lista mostrará el software de controlador instalado compatible con el dispositivo<br>y todo el software de controlador que esté en la misma categoría que el dispositivo. |
| Siguiente Cancelar                                                                                                    |

Clicaremos sobre el botón "**Examinar**" y seleccionaremos la carpeta descomprimida que se encuentra en "descargas" con el nombre: "*bled112*". Clicaremos en "**siguiente**" y esperaremos a que termine la instalación. (Reiniciamos el ordenador para que termine de actualizarse correctamente).

Si volvemos al "Administrador de dispositivos" el Bluetooth ahora deberá verse algo parecido a esto:

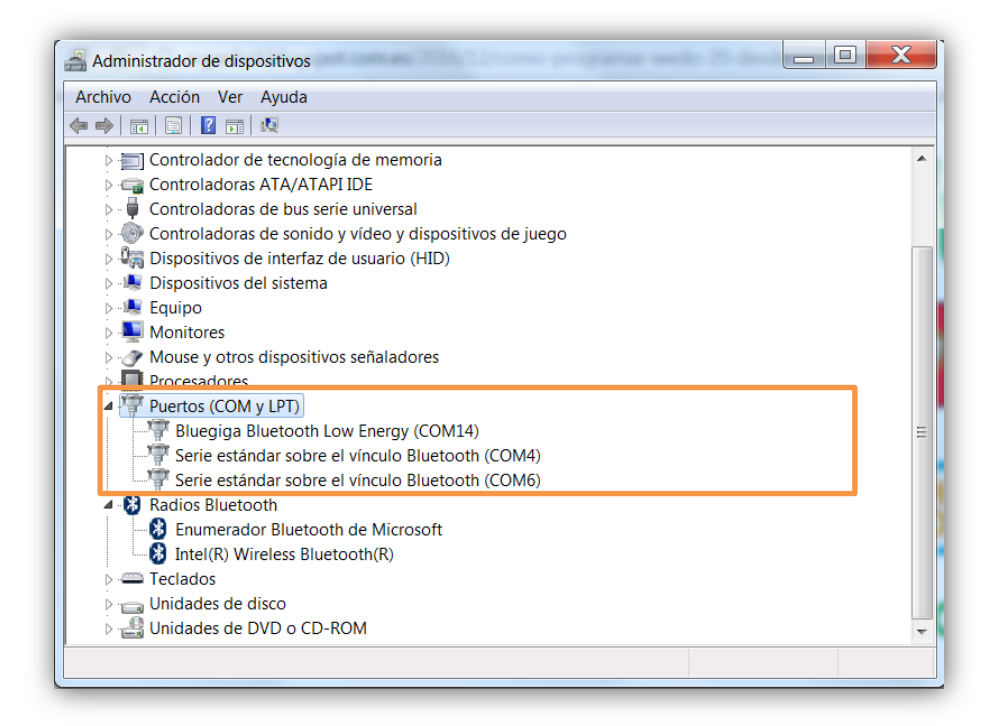

## Paso 3: Conectar el Bluetooth BLED 112

Una vez tengamos deshabilitado el Bluetooth del ordenador e instaladas las actualizaciones de los controladores del Bluetooth BLED 112 deberemos comenzar a trabajar con el **software S2Bot.** 

Para ello realizaremos los siguientes pasos:

- a) Instalamos el software "<u>S2Bot</u>"si no lo tenemos ya instalado. Podemos instalarlo pulsando el siguiente enlace: http://www.picaxe.com/downloads/s2bot/wins2bot.exe
- b) Cuando lo tengamos instalado, lo abrimos y aparecerá la siguiente pantalla:

| PicoBoard                          |        |  |
|------------------------------------|--------|--|
| USB Serial Port                    |        |  |
| COM5 Bluegiga Bluetooth Low Energy | •      |  |
| Refresh Port List                  |        |  |
| Open Device Manager                |        |  |
| Template for New Scratch Project   |        |  |
| picoboard_template.sb2             | ✓ Save |  |
|                                    |        |  |
|                                    | Open   |  |
|                                    |        |  |
| Connection                         |        |  |
| O Not connected to PicoBoard       |        |  |
|                                    |        |  |
|                                    | Test   |  |

- c) Rellenamos los campos de las siguiente manera:
  - Target: WeDo 2.0
  - USB Serial Port: (Seleccionamos el puerto que Low Energy, el número de COM cambia en función del ordenador, en mi caso es el "*COM14 Bluegiga Bluetooth Low Energy*"
  - Template for New Scratch Project: Wedo2\_template.sb2

d) Pulsamos en "connect". Inmediatamente se abrirá una ventana parecida a la siguiente:

| 3 tt(Win) - Scratch to Bot (17311) |            |
|------------------------------------|------------|
| A0:E6:F8:1B:75:38 - WeDo 2.0       |            |
|                                    | 1          |
|                                    |            |
|                                    |            |
|                                    |            |
|                                    |            |
| Conn                               | ect Cancel |
|                                    |            |

e) Pulsamos en "**Connect**". Si todo va bien la pantalla de la aplicación cambiará y se visionara de la siguiente forma:

| _                                                    | -                          |      |                                 |                                   |
|------------------------------------------------------|----------------------------|------|---------------------------------|-----------------------------------|
| Target                                               |                            |      | A                               | 100                               |
| WeDo 2.0                                             | -                          | Help | dist                            | ance                              |
| BLED112 Serial Port                                  | BLED112 Info<br>w Energy 🔻 |      | B<br>button<br>light<br>voltage | off motor<br>true<br>blue<br>2.3V |
| Template for New Scratch Proje<br>wedo2_template.sb2 | ect 🔹                      | Save | current                         | AIIIOUI                           |
| Connection                                           |                            | Open |                                 |                                   |
| • Connected with WeDo                                | 2.0 (24:71:89:35:49:       | 2B)  |                                 |                                   |
| Disconnect                                           |                            | Test |                                 |                                   |

f) Ahora deberemos pulsar el botón "Save" inmediatamente se abrirá una ventana como la siguiente:

| Save As          |                            | X                       |
|------------------|----------------------------|-------------------------|
| Guardar en:      | 👢 Scratch Projects         | - G Ø №                 |
| æ                | Nombre                     | Fecha de modificación 📥 |
|                  | 👢 S2Bot Templates          | 12/02/2017 22:26        |
| Sitios recientes | 💩 Untitled_001             | 07/01/2017 21:42        |
|                  | 💩 Untitled_002             | 07/01/2017 23:05        |
|                  | 💩 Untitled_003             | 12/02/2017 22:28        |
| Escritorio       | 💩 Untitled_004             | 12/02/2017 22:28 =      |
|                  | 🗟 Untitled_005             | 12/02/2017 22:29        |
|                  | 🗟 Untitled_006             | 22/02/2017 22:28        |
| Bibliotecas      | 💩 Untitled_007             | 22/02/2017 23:11        |
|                  | 💩 Untitled_008             | 24/02/2017 0:39         |
|                  | 💩 Untitled_009             | 24/02/2017 0:39         |
| Equipo           | 💩 Untitled_010             | 24/02/2017 0:39         |
|                  | 💩 Untitled_011             | 24/02/2017 0:39         |
|                  | Lintitlad 012              | 24/02/2017 0.20         |
| Red              |                            | ,                       |
|                  | Nombre: Wedo 2 Scratch     | ▼ Guardar               |
|                  | Tipo: Scratch File (*.sb2) | ▼ Cancelar              |
|                  |                            | 11                      |

- g) Guardaremos con el nombre "Wedo 2 Scratch" dentro de Scratch Projects".
- h) Iremos a la carpeta en la que hemos guardado el archivo "Scratch Projects" y abriremos el archivo "Wedo 2 Scratch".

| Drganizar 🔹 🧑 Abrir 🝷 Compartir co | n   Correo electrónico                 | Grabar | >>                                                | · · ·                   | 0      |
|------------------------------------|----------------------------------------|--------|---------------------------------------------------|-------------------------|--------|
| + Favoritos                        | Nombre                                 |        |                                                   | Fecha de modifica       | Tipo   |
| Escritorio                         | S2Bot Templates                        |        |                                                   | 12/02/2017 22:26        | Carpe  |
| 😓 Sitios recientes                 | Iaberinto                              |        |                                                   | 11/08/2015 1:07         | Scrate |
| 🔰 Descargas                        | Iaberinto2                             |        |                                                   | 11/08/2015 1:16         | Scrate |
|                                    | Iaberinto3                             |        | Abrir                                             |                         |        |
| 🚆 Bibliotecas                      | Iíneas de colores                      | 0      | Analiza                                           | r Wdedo 2 Scratch.sb2   |        |
| Documentos                         | Untitled 001                           |        | Abrir co                                          | n                       |        |
| lmágenes                           | Untitled 002                           |        | Compar                                            | rtir con                |        |
| 🕹 Música                           | Untitled 003                           | 1      | Añadir a                                          | al archivo              |        |
| Julie Vídeos                       | Untitled 004     Añadir a "Wde         |        |                                                   | a "Wdedo 2 Scratch.rar" |        |
|                                    | Untitled 005 Añadir y enviar por email |        |                                                   |                         |        |
| 🝕 Grupo en el hogar                | Untitled 006                           | 1      | Añadir a "Wdedo 2 Scratch.rar" y enviar por email |                         |        |
|                                    | Untitled 007                           | R      | Restaurar versiones anteriores                    |                         |        |
| 💺 Equipo                           | Vintitled 008                          |        | Enviar a                                          |                         |        |
| lisco local (C:)                   | Untitled 009                           |        | Cortar                                            |                         |        |
| DriverCD (D:)                      | Untitled 010                           |        | Copiar                                            |                         |        |
|                                    | Untitled 011                           |        | Crear ac                                          | ceso directo            |        |
| 💺 Red                              | Untitled 012                           |        | Elimina                                           | r                       |        |
| SMBSHARE                           | Untitled 013                           |        | Cambia                                            | r nombre                |        |
| 💺 USUARIO-PC                       | Wdedo 2 Scratch                        |        | Propied                                           | ades                    |        |

Al abrir el archivo Scratch deberá aparecer la luz de conexión en verde como se ve en la siguiente imagen:

| 😻 Scratch 2 Offline Editor                      |                                                                                                    |
|-------------------------------------------------|----------------------------------------------------------------------------------------------------|
| SCRATCE                                         | 1 4 X X 0                                                                                                    |
| 📃 Wdedo 2 Scratch 🎘 🍋                           | Programas Disfraces Sonidos                                                                                                    |
| v454                                            | Movimiento     Eventos       Apariencia     Control       Sonido     Sensores       Lápiz     Operadores       Datos     Más Bloques |
|                                                 | Crear un bloque                                                                                                    |
|                                                 | Añadir una Extensión                                                                                                    |
|                                                 | WeDo 2 🔻 🌒                                                                                                    |
|                                                 | encender motor por 1 segun constant a segun constant a segun constant a segun constant a segun constant a segun                      |
|                                                 | encender motor                                                                                                    |
|                                                 | apagar motor                                                                                                    |
|                                                 | fijar fuerza del motor a 100                                                                                                    |
|                                                 | set motor - direction to hacia a                                                                                                    |
| X: -119 y: 180<br>Objetos Nuevo objeto: 🔶 / 📫 🝙 | set light to apagado                                                                                                    |
|                                                 | play C = 6 = for (0.5) secs                                                                                                    |
|                                                 | tilted cualquiera ?                                                                                                    |
| Escenario Sprite1                               | inclinación                                                                                                    |
| Fondo nuevo:                                    | distancia                                                                                                    |
| ₩ / 🖆 🙆                                         | sensorA Q - Q                                                                                                    |

\*Si abrimos Scratch directamente no servirá de nada todo lo que hemos hecho anteriormente.